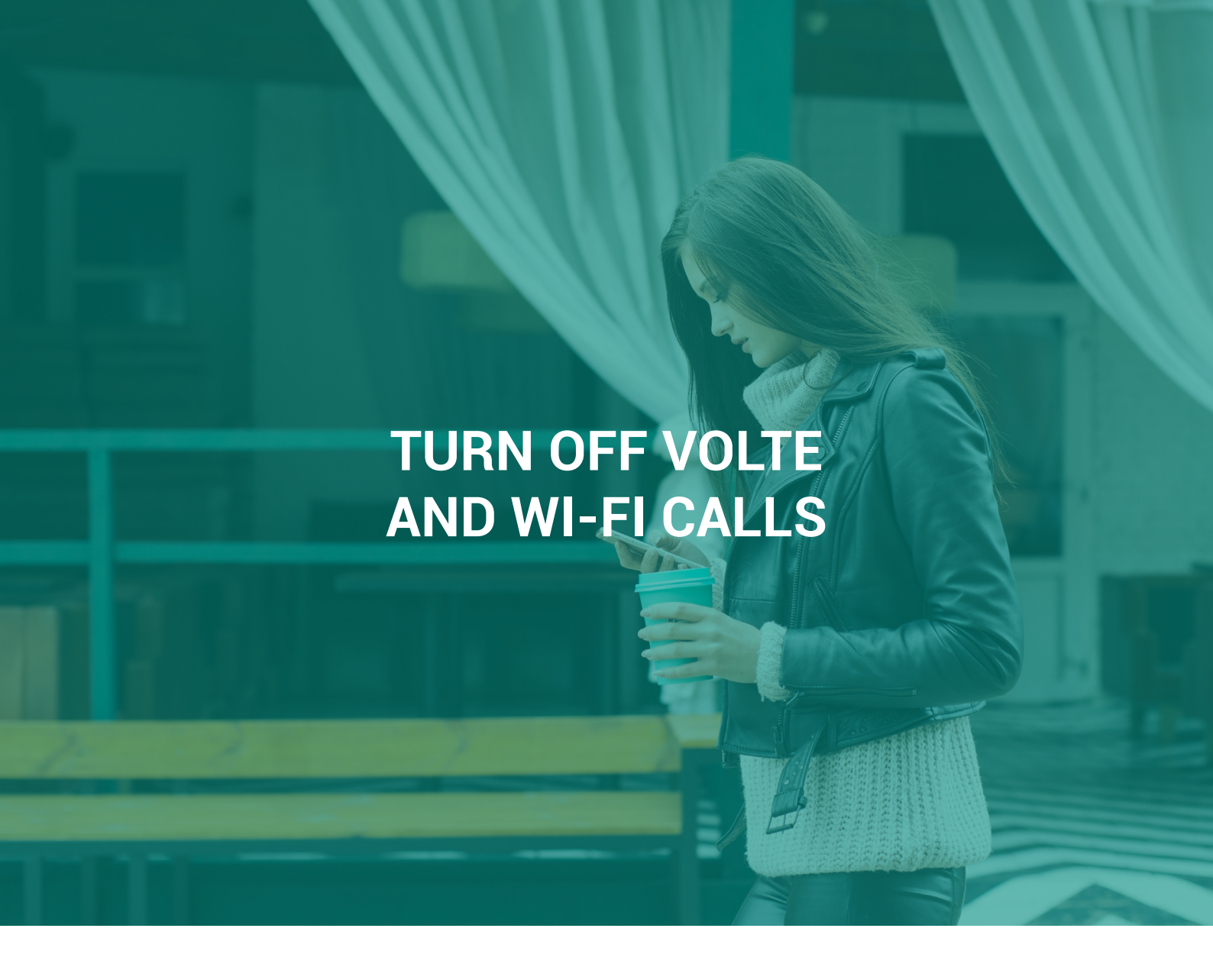

Office phone systems does not currently support Wi-Fi calls and Voice over LTE (VoLTE). These are settings that exists directly on your phone and may have been activated automatically when updates or when you buy a new phone. Here is a guide on how to turn off these features if you have Apple or Android.

## **Table of Contents**

Page 2 - Android Page 3 - Apple

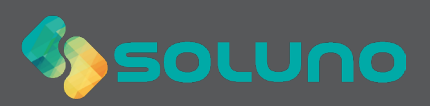

## Android

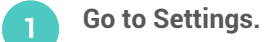

2 Click on Connections.

Enter Wi-Fi Calling and disable the feature.

| 10:18    | ● ● ● ● ● ● ● ● ● ● ● ● ● ● ● ● ● ● ●                          |   | 10:18 🖬 & 🕱 MI                                                   | 17 .nl 95% | 10.19 달 4 표확 11 한고 95%<br>< Wi-Fi Calling                                                    |
|----------|----------------------------------------------------------------|---|------------------------------------------------------------------|------------|----------------------------------------------------------------------------------------------|
| Settings |                                                                |   | Connections                                                      |            | On<br>Use WiFi to make and receive calls anywhere without<br>connecting to a mobile network. |
|          | ۵ 🔒                                                            | 1 | <                                                                | Q          | Wi-Fi preferred     Mobile network preferred                                                 |
| ((:-     | Connections<br>Wi-Fi, Bluetooth, Flight mode, Data usage       |   | Wi-Fi<br>Connect to Wi-Fi networks.                              |            |                                                                                              |
| 40       | Sounds and vibration<br>Sound mode, Ringtone, Volume           |   | Wi-Fi Calling                                                    |            |                                                                                              |
| •        | Notifications<br>App notifications, Status bar, Do not disturb |   | Bluetooth<br>On                                                  |            |                                                                                              |
| *        | Display<br>Brinktrose Blue light filter                        |   | Make mobile payments, share data, and read or<br>write NFC tags. |            |                                                                                              |
| 2        | Wallpaper<br>Hone screen wallpaper, Lock screen wallpaper      |   | Flight mode<br>Turn off calling, messaging, and Mobile data.     |            |                                                                                              |
| Ŧ        | Themes<br>Downloadable themes, wallpapers, and icons           |   | Mobile networks                                                  |            |                                                                                              |
|          |                                                                | 1 | Data usage                                                       | < 2        |                                                                                              |

Go back to Connections.

Click on Mobile networks. Turn off VoLTE calls SIM 1 (or SIM 2, whichever is active if you have several SIM cards).

Option: If you have problems with 4G VoLTE, you may need to lock your phone to 2G/3G. To do this, click on network mode.

| Connections                                                                         |           |
|-------------------------------------------------------------------------------------|-----------|
| CONNECTIONS                                                                         |           |
| <                                                                                   | ۹         |
| Wi-Fi<br>Connect to Wi-Fi networks.                                                 |           |
| Wi-Fi Calling                                                                       | $\square$ |
| Bluetooth<br>On                                                                     |           |
| NFC and payment<br>Make mobile payments, share data, and read or<br>write NFC tags. | 0         |
| Flight mode<br>Turn off calling, messaging, and Mobile data.                        | 0         |
| Mobile networks                                                                     |           |
| Data usage                                                                          |           |
| III O                                                                               | <         |

| Mobile networks         Volte coarning         Using mobile data while roaming may result in additional charges.         VoltE calls SIM 1         Use 40 data networks for calls whenever possible.         Network mode Ad3/2/20 (auto comect)         Access Point Names | 6 |
|----------------------------------------------------------------------------------------------------|---|
| Data roaming Using mobile data while roaming may result in     additional charges. VoLTE calls SiM 1 Use 40 data networks for calls whenever possible. Network mode Ad302026 (data comenct) Access Point Names                                                              |   |
| Data roaming<br>Lining mobile data while roaming may result in<br>voLTE calls SIM 1<br>Size 40 data networks for calls whenever possible.<br>Network mode<br>AvgRd203 (auto connect)<br>Access Point Names                                                                  |   |
| VoLTE calls SIM 1 Use 40 data networks for calls whenever possible.  Network mode 40/30/20 (suto connect) Access Point Names                                                                                                    | C |
| Network mode<br>46/36/26 (auto connect)<br>Access Point Names                                                                                                    | 5 |
| Access Point Names                                                                                                    |   |
|                                                                                                    |   |
| Network operators                                                                                                    |   |
|                                                                                                    |   |
|                                                                                                    |   |
| III O <                                                                                                    |   |

| <                                                                                    |   |
|--------------------------------------------------------------------------------------|---|
| Data roaming<br>Jsing mobile data while roaming may result in<br>additional charges. |   |
| VoLTE calls SIM 1<br>Use 4G data networks for calls whenever possible.               | D |
| 4G/3G/2G (auto connect)                                                              |   |
| 3G/2G (auto connect) 🗸                                                               |   |
| 3G only                                                                              |   |
| 2G only                                                                              |   |

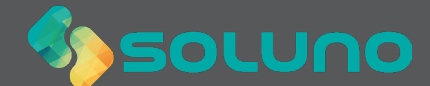

## Apple

- Open Settings.
  - Click on Mobile Data.

Open Wi-Fi calls and deactivate the setting by dragging the lever to the left to turn it gray.

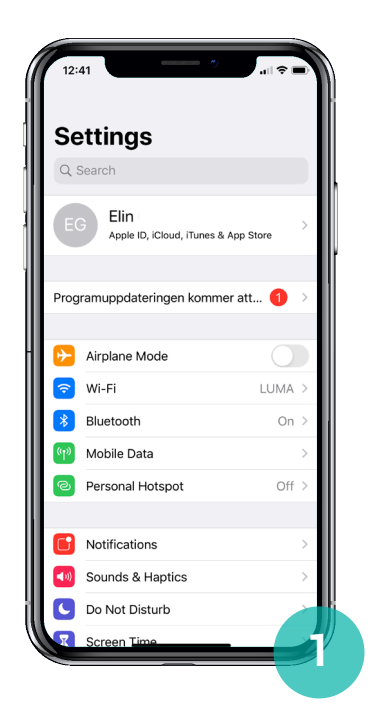

| 12:41                                                                             | °                                           |   |
|-----------------------------------------------------------------------------------|---------------------------------------------|---|
| Settings Mobile D                                                                 | ata                                         |   |
| Mahila Data                                                                       |                                             | _ |
| Mobile Data                                                                       |                                             | ) |
| Mobile Data Options                                                               | Roaming On                                  | > |
| Personal Hotspot                                                                  | Off                                         | > |
| Turn off mobile data to restrict a<br>including email, web browsing an<br>TELENOR | Il data to Wi-Fi,<br>nd push notifications. |   |
| Wi-Fi Calling                                                                     | Off                                         | > |
| Calls on Other Devices                                                            | When Nearby                                 | > |
| Network Provider Service                                                          | s                                           | > |
| Network Selection                                                                 | SOLUNO                                      | > |
| Mobile Data Network                                                               |                                             | > |
| SIM PIN                                                                           |                                             | > |
|                                                                                   |                                             |   |
| MOBILE DATA                                                                       |                                             |   |
| Current Period                                                                    | 52,2 G                                      | В |
| Current Period Roaming                                                            | 703 M                                       | В |
| Dorsono                                                                           | - 20.0                                      | 6 |

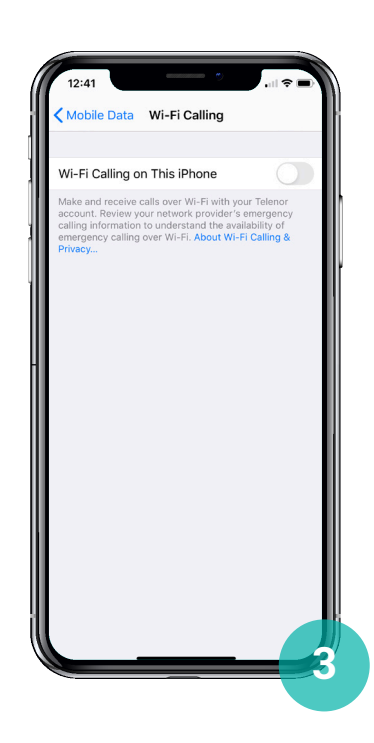

Go back to Mobile Data and click on mobile data options.

Click on Voice & Data.

6 Select 4G, VoLTE off.

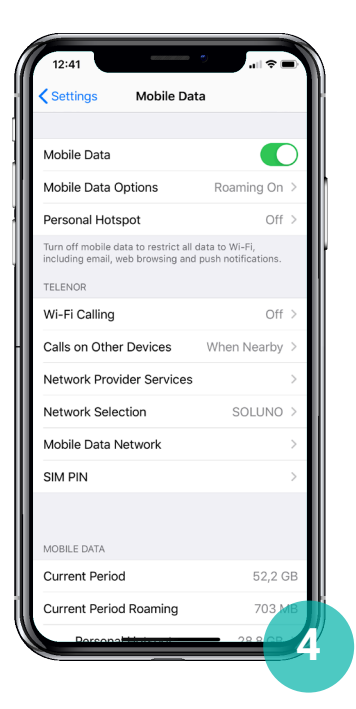

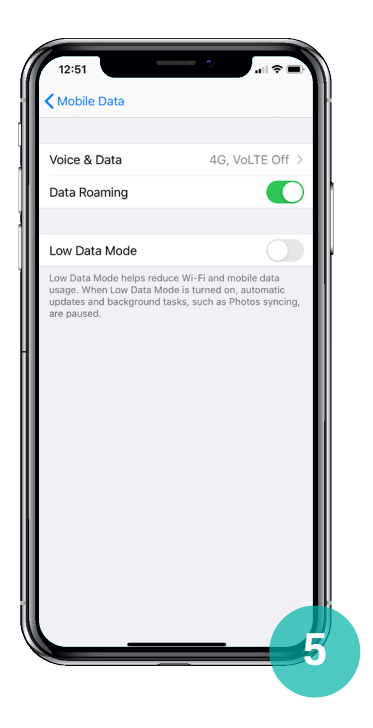

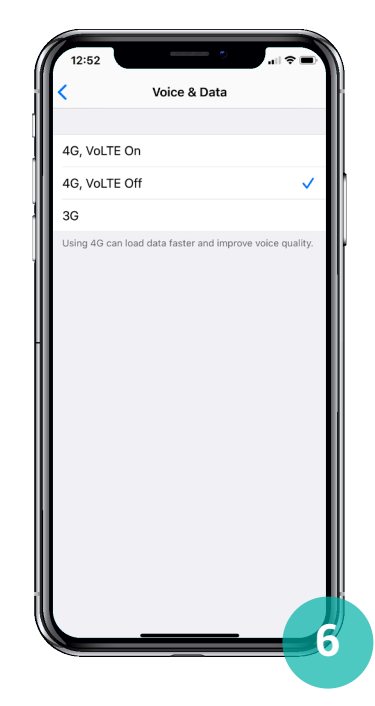